# Familientafel - Grafik

🕭 Stammbaum durchstöbern • Familienblatt - Tabelle • Familien suchen

### Aufruf

In der Personenansicht klick auf Reiter Familie. In der Familienansicht klick auf Reiter Familientafel.

#### **Beispiel:**

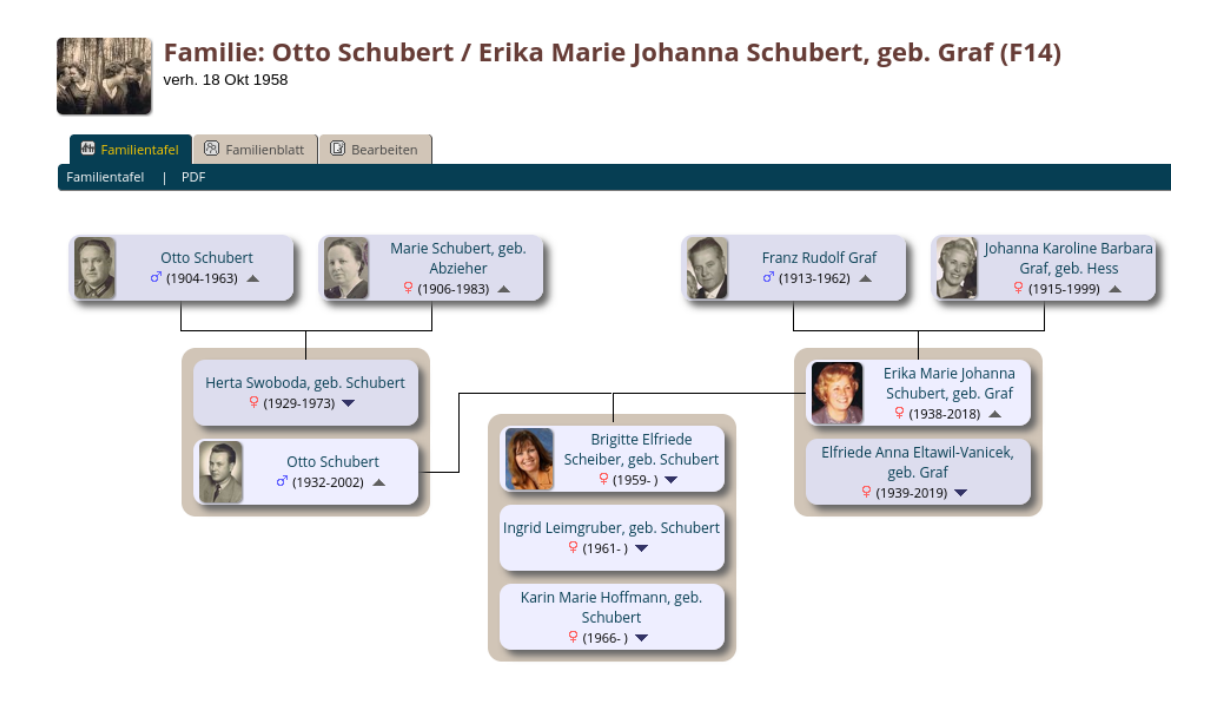

### Navigation in der Familiengrafik

#### Zu einer Person wechseln

• Klick auf den Namen in der Box um das Personenblatt zu öffnen

#### Zur Elternfamilie einer Person wechseln

Klick in der Personenbox auf A

#### Zur Familie einer Person wechseln

• Klick in der Personenbox auf abla

#### Zur Familie mit einem anderen Partner wechseln

- Wenn eine Person mehrere Partner / Familien hat, ist links neben der Personenbox ein rotes
   + Zeichen
- Klick auf das rote + und wähle die gewünschte andere Familie aus

## Wechsel zum tabellarischen Familienblatt

In der Familienansicht klick auf Reiter Familienblatt.
▶ Familienblatt - Tabelle